## Глобальное расписание

## Основное окно

Для создания резервных копий по расписанию в ПРК существуют правила глобального расписания, множество которых составляет глобальное расписание.

Если в глобальном расписании для одного и того же клиента и для одного и того же ресурса этого клиента в одно и то же время должны быть запущены задачи создания полной резервной копии и разностных резервных копий, то будет запущена только задача создания полной резервной копии.

Управление глобальным расписанием осуществляется в разделе **Глобальное** расписание главного меню RBM. При переходе на вкладку появится окно со списком правил глобального расписания.

|   |                              |        |             |                  |           |     |     |             |       |             |                         |                            | ۵    | ۲    |
|---|------------------------------|--------|-------------|------------------|-----------|-----|-----|-------------|-------|-------------|-------------------------|----------------------------|------|------|
| Œ | Добавить 🗇 Клонировать 🕑 Р   |        |             |                  |           |     |     |             |       |             |                         |                            |      | 87   |
|   | О Иня глобального расписания | Статус | Имя клиента | HWID             | Иня пула  | мин | 480 | день месяца | несяц | день недели | Начало периода действия | Окончание периода действия | Cpo  | к хр |
| 3 | Rule 3                       | nun    | rbserver    | 4a20b09aec31e55b | Blockpool | 0   | 0   |             |       | 1           | 2023.05.14 21:00        | 2024.05.14 21:00           | 1 yr | ar   |
| 2 | Rule 2                       | run    | rbserver    | 4a20b09aec31e55b | Default   | 0   | 0   | 1           | •     |             | 2023.05.15 08:12        | 2024.05.15 08:12           | 1 ye | sar  |
| 3 | Rule 1                       | run    | rbserver    | 4a20b09aec31e55b | Default   | 0   | 0   | 1           | *     |             | 2023.05.15 08:11        | 2024.05.15 08:11           | 1 ye | sar  |

Сразу после установки основного сервера резервного копирования окно Глобальное расписание пусто.

Окно **Глобальное расписание** содержит таблицу, в которой отображаются созданные правила, а также кнопки действия над таблицей: Добавить, Клонировать, Редактировать, Пропускная способность, Копировать в пул, Таблицы, Удалить, Выполнить, Запустить.

Для совершения действий над правилом нужно в окне **Глобальное расписание** выбрать необходимую строку (или несколько строк при помощи множественного выбора) и нажать соответствующую кнопку.

Кнопка **Клонировать** позволяет создать копию выбранного правила. Откроется окно **Клонировать глобальное расписание**, аналогичное открывающемуся при нажатии на кнопку **Добавить**. Параметры расписания будут соответствовать тому правилу, из которого был осуществлен переход по кнопке **Клонировать**. После внесения изменений необходимо нажать кнопку **Применить**.

| ÷                    |             |                   | Клонировать    | глобальное расписание             |                      | v Npr | менить |
|----------------------|-------------|-------------------|----------------|-----------------------------------|----------------------|-------|--------|
|                      |             |                   | Правила глобал | ьного расписания                  |                      |       |        |
|                      |             | Тараметры правила |                | Дополнительн                      | ые паранетры правила |       |        |
| Название правила     | test        |                   |                | Емкость хранилища                 | inf                  | F6    |        |
| ANENT                | dima (c475a | a05b90bdee3)      | ~              | Емкость хранилища клиента         | Inf                  | r6    |        |
| wn pecypca           | File system |                   | ×              | Приоритет                         | 100                  | +     |        |
| ecypc *              | /home/      |                   |                | Защитное преобразование           | nocrypt              | ~     |        |
| wn PK                | Полная      |                   | ~              | Скрипт при нормальном выполнении  |                      |       |        |
|                      |             |                   |                | Скрипт при выполнении с ошибками  |                      |       |        |
|                      |             |                   |                | Скрипт при восстановлении         |                      |       |        |
|                      |             |                   | Шаблон глобали | ного расписания                   |                      |       |        |
|                      |             | Настройки         |                |                                   | асписание            |       |        |
| ключить после создан | Rota        |                   |                | Выбрано: крон-выражение 0 0 1 * * |                      |       |        |
| lyn                  | De          | efault            | ~              | Периодический запуск              |                      |       | 17     |
| ачало периода действ | 03<br>03    | 1.04.2024 11:37   | <b>F</b>       | Минута                            | •                    | × +   | 0      |
| кончание периода де  | йствия 03   | 1.04.2025 11:37   | 2              | Час                               | •                    | - +   |        |
|                      |             |                   |                | День месяца                       | 1                    | - +   |        |
|                      |             |                   |                | Месяц                             |                      |       |        |
|                      |             |                   |                | День нелели                       |                      |       |        |

При нажатии кнопки **Редактировать** откроется окно **Свойства глобального расписания**, аналогичное открывающемуся при переходе по кнопке **Добавить**. Это окно позволяет изменить название правила, шаблон расписания, а также дополнительные параметры правила. Изменить клиента, ресурс, тип ресурса и тип резервного копирования существующего правила невозможно. После внесения изменений необходимо нажать кнопку **Применить**.

|                                                   |                   |                                                              | Свойства гли                                            | обального расписания                                                                                                    |                                         | 🗸 Примен |
|---------------------------------------------------|-------------------|--------------------------------------------------------------|---------------------------------------------------------|----------------------------------------------------------------------------------------------------|-----------------------------------------|----------|
|                                                   |                   |                                                              | Правила глобали                                         | ьного расписания                                                                                                    |                                         |          |
|                                                   |                   | Параметры правила                                            |                                                         | Дополнительн                                                                                                    | ые параметры правила                    |          |
| Название правила *                                | test              |                                                              |                                                         | Енность хранилища                                                                                                    | inf                                     | F6 +     |
|                                                   |                   |                                                              |                                                         | Ёнкость хранилища клиента                                                                                                    | Inf                                     | r6       |
|                                                   |                   |                                                              | M                                                       | Приоритет                                                                                                    | 100                                     |          |
| Pecype •                                          |                   |                                                              |                                                         |                                                                                                    |                                         |          |
|                                                   |                   |                                                              |                                                         | Скрипт при нормальном выполнении                                                                                                    |                                         |          |
|                                                   |                   |                                                              |                                                         | Скрипт при выполнении с ошибками                                                                                                    |                                         |          |
|                                                   |                   |                                                              |                                                         |                                                                                                    |                                         |          |
|                                                   |                   |                                                              | Добавит                                                 | Скрипт при восстановлении                                                                                                    | [ flyTk                                 |          |
|                                                   |                   |                                                              | Добавит<br>Шаблон глобаль                               | Скрипт при восстановлении<br>ъ правило в шаблон<br>ного расписания                                                                                                    | [II976                                  |          |
| bar                                               |                   | Настройки                                                    | Шаблон глобаль                                          | Скрипт при восстановлении<br>ь правило в шаблон<br>ного расписания<br>Въблащъ вложавлования 0.0.3.1.1                                                                   | асписание                               |          |
| іул<br>Іачало пермода дейс                        | CTEM9             | Hactpoins<br>Default<br>03.04.2024 11:37                     | Шаблон глобаль                                          | Скрипт при восстановлении<br>• правило в шаблон<br>ного расписания<br>Выбрано: крон-выражение 0 0 1 **<br>Периодический запуск                                          | асписание                               |          |
| јул<br>Іачало пермода дейс<br>Ікончание периода д | ствия             | Настройки<br>Default<br>03.04.2024 11:37<br>03.04.2025 11:37 | Шаблон глобаль<br>С                                     | Скрипт при восстановлении<br>• правило в шаблон<br>июго расписания<br>Выбрано: крон-выражение 0 0 1 * *<br>Пернодический запуск<br>Минута                               | асписание                               |          |
| Тул<br>Чачало периода дейс<br>Экончание периода J | ствия             | Настройки<br>Default<br>03.04.2024 11:37<br>03.04.2025 11:37 | Шаблон глобаль<br>С С С С С С С С С С С С С С С С С С С | Скрипт при восстановлении<br>• правило в шаблон<br>ного расписания<br>Выбрано: крон-выражение 0 0 1 **<br>Периодический запуск<br>Минутв<br>Час                         | асписание                               |          |
| Тул<br>Тачало периода дейс<br>Экончание периода J | ствия<br>действия | Настройки<br>Default<br>03.04.2024 11:37<br>03.04.2025 11:37 | Добавит<br>Шаблон глобаль<br>Г<br>Г                     | Скрипт при восстановлении<br>• правило в шаблон<br>ного расписания<br>Выбрано: крон-выражение 0 0 1 **<br>Периодический запуск<br>Минута<br>Час<br>День месяца          | асписание                               |          |
| Тул<br>Чачало пермода дейс<br>Экончание периода J | ствия<br>действия | Настройки<br>Default<br>03.04.2024 11:37<br>03.04.2025 11:37 | Добаент<br>Шаблон глобаль<br>Г                          | Скрипт при восстановлении<br>• правило в шаблон<br>ного расписания<br>Выбрано: крон-выражение 0 0 1 **<br>Периодический запуск<br>Минута<br>Час<br>День месяца<br>Месяц | асписание<br>1<br>0<br>0<br>1<br>5казрь |          |

Кнопка **Пропускная способность** открывает страницу **Пропускная способность правила: Название правила**, где содержится перечень ограничений.

|                                                                  |                                             |                      |                     | ۵ | 0 |
|------------------------------------------------------------------|---------------------------------------------|----------------------|---------------------|---|---|
| • • • • • • • • • • • • • • • • • • •                            | Пропускная способность правила: Rule 3      |                      |                     |   |   |
| 🗄 Добавить 🕜 Редактировать 💿 Удалить                             |                                             |                      |                     |   | 8 |
| ID ID правила Название правила Пропускная способность резервиров | вания Пропускная способность восстановления | Начало рабочего окна | Конец рабочего окна |   |   |
|                                                                  |                                             |                      |                     |   |   |

Здесь можно отредактировать или удалить имеющиеся ограничения, добавить новое ограничение. Для добавления нового ограничения необходимо нажать кнопку **Добавить**. Откроется окно **Добавить пропускную способность правила**:

| ÷                                     |              |        | робавит |
|---------------------------------------|--------------|--------|---------|
| Пропускная способность резервирования | 0            | Мб/сек | +       |
| Пропускная способность восстановления | 0            | M6/cex | +       |
| Начало действия                       | 14:41:00.000 |        | (F*)    |
| Окончание действия                    | 14:41:00.000 |        | F       |

В данном окне можно задать ограничения в Мб/сек на пропускную способность резервирования и пропускную способность восстановления, а также задать начало и конец действия ограничения.

Значение Начало действия должно быть всегда больше значения Окончание действия, иначе ограничение работать не будет.

Если ограничения пересекаются во времени друг с другом, то действующее ограничение будет определено глобальным параметром **Ограничение пропускной способности клиента** — допустимые значения maximum или minimum. Если ограничения пересекаются во времени с аналогичными ограничениями правила глобального расписания, то действующее ограничение будет определено глобальным параметром **Приоритетное ограничение пропускной способности** — допустимые значения rule или client. Кнопка **Копировать в пул** позволяет создать копию правила в другом пуле. При нажатии на кнопку откроется страница **Список пулов для репликации правила: Название правила**.

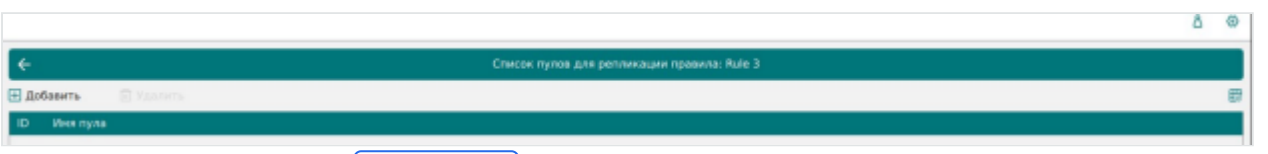

При нажатии кнопки **Добавить** откроется окно **Выберите пул назначения для репликации правила: Название правила**, где в списке пулов нужно выбрать необходимый пул.

| Выберите пул назначения для репликации пле: Rule 3 |            |  |  |  |  |  |
|----------------------------------------------------|------------|--|--|--|--|--|
| Список пулов:                                      | Default2 v |  |  |  |  |  |

Кнопка Таблицы позволяет просмотреть список резервных копий данного правила, хранящийся в репозитории, а также список задач, созданных в процессе

работы выбранного правила. Эти данные также можно найти в разделах главного меню **Репозиторий** и **Очередь задач**, используя фильтр.

На вкладке **Репозиторий** при выборе архива можно выполнить следующие действия с архивом: восстановить, проверить выполнение, копировать, переместить в другой пул, определить дату и время хранения, а также удалить.

|     |                                  |           |               |                 |           |                  |             |        |            |                  |              |                    |          | ۵     | 0  |
|-----|----------------------------------|-----------|---------------|-----------------|-----------|------------------|-------------|--------|------------|------------------|--------------|--------------------|----------|-------|----|
| ÷   | 🗧 Таблицы глобального респисания |           |               |                 |           |                  |             |        |            |                  |              |                    |          |       |    |
| Per | юзиторий                         | Задачи    |               |                 |           |                  |             |        |            |                  |              |                    |          |       |    |
|     |                                  | Пров      | ерить 🗇 Копир | овать 🛞 Перенес | тить 🛅 Хр | анить до 🔳 У     | далить      |        |            |                  |              |                    |          |       | 82 |
| ID  | Ссылка                           | ID задачи | Тип задачи    | Статус проверки | Имя хоста | HMD              | Тип ресурса | Pecypc | ID правила | Название правила | ID стратегии | Название стратегии | Иня пула | Ten P | ĸ  |
| 2   | 0                                | 3         | Backup global | Not Verified    | rbserver  | 4a20b09aec31e55b | File system | /home  | 3          | Rule 3           |              | No name            | Default  | full  |    |
|     |                                  |           |               |                 |           |                  |             |        |            |                  |              |                    |          |       |    |

Перейдя на вкладку **Задачи**, можно определить статус выполнения задачи, посмотреть журналы клиентских и серверных операций, а также убить задачу, удалить устаревшие, ошибочные, убитые и выбранные задачи.

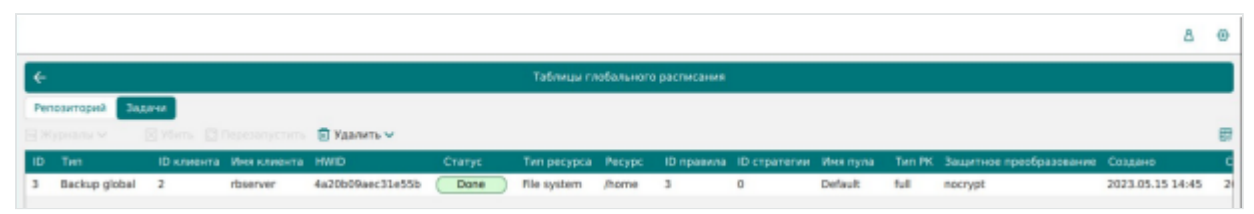

Чтобы удалить правило глобального расписания в окне **Глобальное расписание** следует выбрать нужное правило и нажать кнопку **Удалить**.

Правило со статусом **wait** (остановлено) не создает задачи резервного копирования в соответствии с заданным шаблоном расписания. Чтобы ввести правило в работу необходимо его запустить (кнопка <u>Запустить</u>). Работающие правила в глобальном расписании выделены зеленым статусом **run**, правила в статусе ожидания — серым **wait**.

|     |                                                                                                    |        |             |                  |           |     |     |             |       |             |                         |                            | 8 3     |
|-----|----------------------------------------------------------------------------------------------------|--------|-------------|------------------|-----------|-----|-----|-------------|-------|-------------|-------------------------|----------------------------|---------|
| ⊕д  | 🗄 добавить 🙃 Клонировать 🕐 Редактировать 😳 Пропускная способность 🗇 Копировать в пул 🛅 Таблици 🛛 В Удалить 🖻 Выполнить Запустить 🕥 |        |             |                  |           |     |     |             |       |             |                         |                            |         |
| ID. | Иня глобального расписания                                                                                                    | Статус | Имя клиента | HIMD             | Инея пула | нин | 480 | день месяца | несяц | день недели | Начало периода действия | Окончание периода действия | Срок хр |
| 3   | Plule 3                                                                                                    | run    | rbserver    | 4a20b09aec31e55b | Default   | 0   | 0   | 1           | 1     | 1           | 2023.05.14 15:00        | 2024.05.14 15:00           | 1 year  |
| 2   | Rule 2                                                                                                    | wait   | rbserver    | 4a20b09aec31e55b | Default   | 0   | 0   | 1           | •     | •           | 2023.05.15 08:12        | 2024.05.15 08:12           | 1 year  |
| 1   | Rule 1                                                                                                    | run    | rbserver    | 4s20b09sec31e55b | Default   | 0   | 0   | 1           |       |             | 2023.05.15 08:11        | 2024.05.15 08:11           | 1 year  |

Для немедленного исполнения правила вне зависимости от его текущего статуса следует выбрать нужное правило и нажать кнопку **Выполнить**. После нажатия кнопки будут выполнены все условия правила за исключением расписания, задача будет создана немедленно.

Чтобы найти правило глобального расписания в окне **Глобальное расписание** следует кликнуть **Имя глобального расписания** и в открывшемся окне в поле **Фильтр** ввести имя расписания.

|    |    |             |                 |          |              |                    |             |      |     |             |       |             |                         |                            | ۵    | ۲    |
|----|----|-------------|-----------------|----------|--------------|--------------------|-------------|------|-----|-------------|-------|-------------|-------------------------|----------------------------|------|------|
| 8  | До | бавить 🗇 К  | (лонировать [ Р | едактира | овать 🙆 Проп | ускная способность | 🗂 Копировал | ъвпу | n 🗖 | Таблицы     | 🗐 Уда | лить 🖻 Выло | лнить Запустить         |                            |      | 8    |
|    | D  | Иня глобалі | ного расписания | Статус   | Имя клиента  | HMD                | Иня пула    | мин  | 480 | день месяца | несяц | день недели | Начало периода действия | Окончание периода действия | Сро  | к хр |
| IF | 3  | Rule 3      | ZETE            | (run     | rbserver     | 4a20b09aec31e55b   | Default     | 0    | 0   | 1           | 1     | 1           | 2023.05.14 15:00        | 2024.05.14 15:00           | 1 ye | ar   |
|    | 2  | Rule 2      | 330             | wait     | rbserver     | 4a20b09aec31e55b   | Default     | 0    | 0   | 1           | •     |             | 2023.05.15 08:12        | 2024.05.15 08:12           | 1 ye | ar   |
|    | 1  | Rule 1      | GW/PP.          | run      | rbserver     | 4a20b09aec31e55b   | Default     | 0    | 0   | 1           |       |             | 2023.05.15 08:11        | 2024.05.15 08:11           | 1 ye | ar   |
|    |    |             |                 |          |              |                    |             |      |     |             |       |             |                         |                            |      |      |

## Добавление глобального расписания

При нажатии на кнопку **Добавить** откроется окно **Добавить глобальное** расписание:

| £                                                                                  |                                                                             | Добавить правил               | о глобального расписания                                                                                                   |                                              | 🗸 Прин           |
|------------------------------------------------------------------------------------|-----------------------------------------------------------------------------|-------------------------------|----------------------------------------------------------------------------------------------------|----------------------------------------------|------------------|
|                                                                                    |                                                                             | Правила глобале               | ного расписания                                                                                                    |                                              |                  |
|                                                                                    | Параметры правила                                                           |                               | Дополнительн                                                                                                    | ые параметры правила                         |                  |
| Название правила                                                                   |                                                                             |                               | Енкость хранилища                                                                                                    | Inf                                          | F6 - +           |
| Лиент                                                                              | ima (c475aa05b90bdee3)                                                      | × ]                           | Енкость хранилища клиента                                                                                                  | Inf                                          | <b>r6</b> +      |
| un pecypca                                                                         | lle system                                                                  | ×                             | Приоритет                                                                                                    | 100                                          | +                |
| ecypc *                                                                            |                                                                             |                               | Защитное преобразование                                                                                                    | nocrypt                                      | ~                |
| Ven PK                                                                             | юлная                                                                       | Y                             | Скрипт при нормальном выполнении                                                                                           |                                              |                  |
|                                                                                    |                                                                             |                               | Скрипт при выполнении с ошибками                                                                                           |                                              |                  |
|                                                                                    |                                                                             |                               | Скрипт при восстановлении                                                                                                  |                                              |                  |
|                                                                                    |                                                                             |                               |                                                                                                    |                                              |                  |
|                                                                                    |                                                                             | Шаблон глобаль                | ного расписания                                                                                                    |                                              |                  |
|                                                                                    | Настройки                                                                   | Шаблон глобаль                | ного расписания<br>Р                                                                                                    | асписание                                    |                  |
| включить после создани                                                             | Настройки                                                                   | Шаблон глобаль                | ного расписания<br>Р<br>Выбрано: крон-выражение 0 о 1 * *                                                                  | астисания                                    |                  |
| іключить после создані<br>Тул                                                      | Настройки<br>и<br>Default                                                   | Шаблон глобаль                | ного расписания<br>Выбрано: крон-выражение 0 0 1 * *<br>Пернодический запуск                                               | асписание                                    |                  |
| ключить после создані<br>Іул<br>Іачало периода действі                             | Настройки<br>в<br>Default<br>и 03.04.2024 14:10                             | Watnow ractan                 | ного расписания<br>Р<br>Выбрано: крон-выражение 0 0 1 * *<br>Периодический запуск<br>Минута                                | асписание<br>1<br>0                          | ini a le<br>la p |
| іключить после создані<br>Іул<br>Ікончало периода действі<br>Ікончание периода дей | Настройки<br>ребацік<br>пя 03.04.2024 14:10<br>стамя 03.04.2025 14:10       | Watnow rzotani<br>v<br>E      | ного расписания<br>Р<br>Выбрано: крон-выражение 0 0 1 * *<br>Периодический запуск<br>Минута<br>Час                         | асписание<br>1<br>0<br>0                     |                  |
| включить после создан<br>Тул<br>Чачало периода действ<br>Экончание периода дей     | Настройки<br>ре<br>Default<br>тм 03.04.2024 14:10<br>стемя 03.04.2025 14:10 | Шаблон глобаль<br>v<br>E<br>E | ного расписания<br>Р<br>Выбрано: крон-выражение 0 0 1 * *<br>Периодический запуск<br>Минута<br>Час<br>День месяца          | асписание<br>0<br>0<br>1<br>1<br>0<br>0<br>1 |                  |
| Вилючить после создан<br>Пул<br>Начало периода действ<br>Окончание периода дей     | Настройки<br>в<br>Default<br>тя 03.04.2024 14:10<br>оз.04.2025 14:10        | Шаблон глобаль<br>v<br>E<br>E | ного расписания<br>Р<br>Выбрано: крон-выражение 0 0 1 * *<br>Периодический запуск<br>Минута<br>Час<br>День месяца<br>Месяц | асписание<br>0<br>0<br>1<br>Внаорь           |                  |

Окно разделено на два раздела: **Правила глобального расписания** и **Шаблон глобального расписания**.

Раздел Правила глобального расписания предназначен для выбора объекта резервного копирования.

В блоке **Параметры правила** необходимо задать имя правила, выбрать клиента, для которого будет выполняться правило, выбрать тип ресурса, сам ресурс и тип резервного копирования (полное, дифференциальное, инкрементальное).

Метод выбора ресурса зависит от типа ресурса. Например, в случае типа ресурса **File system** системный администратор сможет выбрать каталог, файл или список файлов/каталогов, заданный с помощью текстового файла либо JSON-строки, на хосте клиента. В случае типа ресурса LVM logical volume выбор можно будет сделать из логических томов LVM на хосте клиента. В ряде случаев, когда для резервного копирования ресурса могут потребоваться особые настройки, будет доступна кнопка **Настроить**. Более подробно настройки правил резервных копий для разных типов ресурсов см. соответствующее руководство (для каждого типа ресурса существует отдельное руководство).

|                  | Параметры правила           |   |   |
|------------------|-----------------------------|---|---|
| Название правила | Введите имя                 |   |   |
| Клиент           | rbserver (4a20b09aec31e55b) |   | ~ |
| Тип ресурса      | File system                 | ~ |   |
| Ресурс           | /home/                      |   |   |
| Тип РК           | full                        |   | ~ |

## В блоке Дополнительные параметры правила можно:

- Задать максимальный объем всех резервных копий, которые могут храниться в системе резервного копирования для этого правила. Также можно задать максимальный объем, который могут занимать все резервные копии выбранного клиента.
- 2. Выбрать приоритет.
- 3. Выбрать тип защитного преобразования резервной копии.
- 4. Добавить пути расположения скриптов при нормальном выполнении и выполнении с ошибкой. При успешном выполнении задачи перед началом выполнения резервного копирования на клиенте будет вызван скрипт с аргументом before. После успешного завершения задачи будет вызван этот же скрипт с аргументом after. Если скрипт вернет код возврата, отличный от 0, то задача будет прервана. При ошибке или прерывании задачи может быть вызван особый скрипт с аргументом error.
- 5. Добавить в каталоге /opt/rubackup/scripts путь к скрипту, используемому при восстановлении резервной копии. Скрипт принимает на вход два аргумента: <br/>
  <br/>
  <br/>
  <br/>
  <br/>
  <br/>
  <br/>
  <br/>
  <br/>
  <br/>
  <br/>
  <br/>
  <br/>
  <br/>
  <br/>
  <br/>
  <br/>
  <br/>
  <br/>
  <br/>
  <br/>
  <br/>
  <br/>
  <br/>
  <br/>
  <br/>
  <br/>
  <br/>
  <br/>
  <br/>
  <br/>
  <br/>
  <br/>
  <br/>
  <br/>
  <br/>
  <br/>
  <br/>
  <br/>
  <br/>
  <br/>
  <br/>
  <br/>
  <br/>
  <br/>
  <br/>
  <br/>
  <br/>
  <br/>
  <br/>
  <br/>
  <br/>
  <br/>
  <br/>
  <br/>
  <br/>
  <br/>
  <br/>
  <br/>
  <br/>
  <br/>
  <br/>
  <br/>
  <br/>
  <br/>
  <br/>
  <br/>
  <br/>
  <br/>
  <br/>
  <br/>
  <br/>
  <br/>
  <br/>
  <br/>
  <br/>
  <br/>
  <br/>
  <br/>
  <br/>
  <br/>
  <br/>
  <br/>
  <br/>
  <br/>
  <br/>
  <br/>
  <br/>
  <br/>
  <br/>
  <br/>
  <br/>
  <br/>
  <br/>
  <br/>
  <br/>
  <br/>
  <br/>
  <br/>
  <br/>
  <br/>
  <br/>
  <br/>
  <br/>
  <br/>
  <br/>
  <br/>
  <br/>
  <br/>
  <br/>
  <br/>
  <br/>
  <br/>
  <br/>
  <br/>
  <br/>
  <br/>
  <br/>
  <br/>
  <br/>
  <br/>
  <br/>
  <br/>
  <br/>
  <br/>
  <br/>
  <br/>
  <br/>
  <br/>
  <br/>
  <br/>
  <br/>
  <br/>
  <br/>
  <br/>
  <br/>
  <br/>
  <br/>
  <br/>
  <br/>
  <br/>
  <br/>
  <br/>
  <br/>
  <br/>
  <br/>
  <br/>
  <br/>
  <br/>
  <br/>
  <br/>
  <br/>
  <br/>
  <br/>
  <br/>
  <br/>
  <br/>
  <br/>
  <br/>
  <br/>
  <br/>
  <br/>
  <br/>
  <br/>
  <br/>
  <br/>
  <br/>
  <br/>
  <br/>
  <br/>
  <br/>
  <br/>
  <br/>
  <br/>
  <br/>
  <br/>
  <br/>
  <br/>
  <br/>
  <br/>
  <br/>
  <br/>
  <br/>
  <br/>
  <br/>
  <br/>
  <br/>
  <br/>
  <br/>
  <br/>
  <br/>
  <br/>
  <br/>
  <br/>
  <br/>
  <br/>
  <br/>
  <br/>
  <br/>
  <br/>
  <br/>
  <br/>
  <br/>
  <br/>
  <br/>
  <br/>
  <br/>
  <br/>
  <br/>
  <br/>
  <br/>
  <br/>
  <br/>
  <br/>
  <br/>
  <br/>
  <br/>
  <br/>
  <br/>
  <br/>
  <br/>
  <br/>
  <br/>
  <br/>
  <br/>
  <br/>
  <br/>
  <br/>
  <br/>
  <br/>
  <br/>
  <br/>
  <br/>
  <br/>
  <br/>
  <br/>
  <br/>
  <br/>
  <br/>
  <br/>
  <br/>
  <br/>
  <br/>
  <br/>
  <br/>
  <br/>
  <br/>
  <br/>
  <br/>
  <br/>
  <br/>
  <br/>
  <br/>
  <br/>
  <br/>
  <br/>
  <br/>
  <br/>
  <br/>
  <br/>
  <br/>
  <br/>
  <br/>
  <br/>
  <br/>
  <br/>
  <br/>
  <br/>
  <br/>
  <br/>
  <br/>
  <br/>
  <br/>
  <br/>
  <br/>
  <br/>
  <br/>
  <br/>
  <br/>
  <br/>
  <br/>
  <br/>
  <br/>
  <br/>
  <br/>
  <br/>
  <br/>
  <br/>
  <br/>
  <br/>
  <br/>
  <br/>
  <br/>
  <br/>
  <br/>
  <br/>
  <br/>
  <br/>
  <br/>
  <br/>
  <br/>
  <br/>
  <br/>
  <br/>
  <br/>
  <br/>
  <br/>
  <br/>
  <br/>
  <br/>
  <br/>
  <br/>
  <br/>
  <br/>
  <br/>
  <br/

- before действия, выполняемые перед восстановлением резервной копии;
- after действия, выполняемые после восстановления резервной копии;
- error действия, выполняемые при возникновении ошибок во время восстановления резервной копии;
- **resource** значение ресурса, определенное в правиле Глобального расписания. В случае использования скрипта в правиле Глобального расписания можно выбрать только один ресурс.

Если скрипт вернет код возврата, отличный от 0, то задача не будет прервана.

| Дополнительн                     | ные параметры правила |        |
|----------------------------------|-----------------------|--------|
| Ёмкость хранилища                | Inf                   | Гб – + |
| Ёмкость хранилища клиента        | Inf                   | Гб – + |
| Приоритет                        | 100                   | - +    |
| Защитное преобразование          | nocrypt               | ~      |
| Скрипт при нормальном выполнении | Путь                  |        |
| Скрипт при выполнении с ошибками |                       |        |
| Скрипт при восстановлении        | Путь                  |        |

Чтобы создать несколько правил с разными ресурсами и одинаковым расписанием, используйте кнопку **Добавить правило в шаблон**. После заполнения блоков **Параметры правила** и **Дополнительные параметры правила** нажмите на кнопку – правило появится в списке правил под кнопкой. Создайте столько правил, сколько требуется, и переходите к заполнению раздела **Шаблон глобального расписания**. После этого нажмите на кнопку **Применить** в правом верхнем углу экрана.

|                     |                         |                     |                                   |                       |      | £    | ۵    | 0   |
|---------------------|-------------------------|---------------------|-----------------------------------|-----------------------|------|------|------|-----|
| ÷                   |                         | Добавить правил     | о глобального расписания          |                       |      | ∕ np | whee | ить |
|                     |                         | Правила глобаль     | ного расписания                   |                       |      |      |      | Î   |
|                     | Параметры правила       |                     | Дополнитель                       | ные параметры правила |      |      |      |     |
| Название правила    | test2                   | ×                   | Емкость хранилища                 | Inf                   | Гб - |      |      |     |
| Клиент              | dima (c475aa05b90bdee3) | ~                   | Емкость хранилища клиента         | inf                   | F6 - |      |      |     |
| Тип ресурса         | File system             | × )                 | Приоритет                         | 100                   |      | +    |      |     |
| Pecypc *            | /home/                  |                     | Защитное преобразование           | nocrypt               |      | ~    |      |     |
| Tinn PK             | Полная                  | ~                   | Скрипт при нормальном выполнении  |                       |      |      |      |     |
|                     |                         |                     | Скрипт при выполнении с ошибками  |                       |      |      |      |     |
|                     |                         |                     | Скрипт при восстановлении         |                       |      |      |      |     |
| Название правила    | Knewr                   | + Добавит<br>Список | ь правило в шаблон<br>правил      |                       |      | _    | J    | ľ   |
| test                | dima (c475aa05b90bdee3) | File system         | m /home/                          |                       | 0    | ×    |      |     |
| test2               | dima (c475aa05b90bdee3) | File syste          | m /home/                          |                       | 0    | ×    |      |     |
|                     |                         | Шаблон глобаль      | ного расписания                   |                       |      |      |      | C   |
|                     | Настройки               |                     |                                   | Расписание            |      |      |      |     |
| Включить после соз, | дания                   |                     | Выбрано: крон-выражение 0 0 1 * * |                       |      |      |      |     |
| flya                | Default                 | ~                   | Периодический запуск              |                       |      |      |      | ¥   |

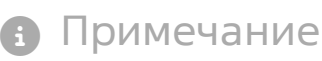

Полную информацию по добавленным правилам можно увидеть при наведении мыши на значок информации в таблице **Список правил**. Для удаления добавленного правила из списка нужно нажать крестик.

Каждое правило будет добавлено в таблицу на странице **Глобальное расписание** отдельной строкой, и над каждым можно будет производить индивидуальные действия. Изменение настроек одного правила глобального расписания не будет затрагивать остальные правила.

Для создания одного правила нажимать на кнопку **Добавить правило в шаблон**) не нужно.

Раздел Шаблон глобального расписания состоит из следующих блоков: Настройки, Расписание, Проверка, Срок хранения, Резервные копии, Устаревшие резервные копии, Уведомления. Данные настройки распространяются на все правила добавленные в список правил в разделе Правила глобального расписания.

В блоке **Настройки** можно настроить включение правила после создания, выбрать пул для хранения резервных копий, а также выбрать период действия правила. По умолчанию срок жизни правила составляет один год с момента его создания.

|                            | Настройки        |   |
|----------------------------|------------------|---|
| Включить после создания    |                  |   |
| Пул                        | Blockpool        | ~ |
| Начало периода действия    | 15.05.2023 14:47 | 8 |
| Окончание периода действия | 15.05.2024 14:47 | 8 |

В блоке **Расписание** задается периодичность создания резервных копий. Предусмотрено два режима: периодический запуск и крон-выражение.

Периодический запуск позволяет делать резервные копии каждые N минут. Для выбора данного режима необходимо включить переключатель **Периодический** запуск.

Традиционное cron-выражение состоит из пяти полей, разделенных пробелами: «Минуты» «Часы» «Дни\_месяца» «Месяцы» «Дни\_недели»
. Любое из пяти полей может
содержать символ \* (звездочка) в качестве значения. Это означает полный
диапазон возможных значений, например, каждая минута, каждый час и т. д.

Для выбора данного режима необходимо выключить переключатель **Периодический запуск**. Далее необходимо настроить пять полей: если переключатель у поля включен, то используется выбранное значение, если переключатель выключен — это равносильно \* (звездочке). Для удобства под заголовком указывается выбранное расписание.

|                           | Распи | сание |        |
|---------------------------|-------|-------|--------|
| Выбрано: крон-выражение 0 | 01**  |       |        |
| Периодический запуск      |       |       | +      |
| Минута                    |       | 0     | +      |
| Час                       |       | 0     | +      |
| День месяца               |       | 1     | +      |
| Месяц                     |       |       | $\sim$ |
| День недели               |       |       | $\sim$ |

В блоке **Проверка** можно включить автоматическую проверку резервных копий с периодичностью в днях, неделях, месяцах, годах.

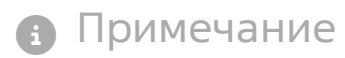

Проверка резервных копий осуществляется только в рамках сервисного окна.

|                      | Пров | ерка   |   |
|----------------------|------|--------|---|
| Проверка архива кажд | ые   |        |   |
| 1                    | - +  | Months | ~ |

Блок **Срок хранения** позволяет задать срок хранения резервных копий: число дней, недель, месяцев или лет.

| Срок х                            | ранения |   |
|-----------------------------------|---------|---|
| Хранить резервные копии в течение |         |   |
| 1 +                               | Years   | ~ |

В блоке **Резервные копии** можно перемещать резервные копии в другие пулы через заданный интервал времени. Невозможно переместить резервную копию, которая уже располагается в пуле типа **Тарe library**.

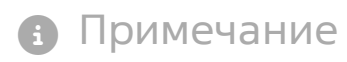

Задачи на перемещение в пул резервных копий, созданных по правилам глобального расписания, запускаются в соответствии с параметрами, указанными в этом правиле, только в рамках сервисного окна.

|      |                     | Резервны | е копии |   |
|------|---------------------|----------|---------|---|
| Пере | местить в пул через |          |         |   |
|      | 1                   | - +      | Days    | ~ |
| Пул  | Default             |          |         | ~ |

В блоке **Устаревшие резервные копии** можно определить, что делать с резервными копиями правила, срок хранения которых закончился. Можно установить автоматическое удаление резервных копий или просто создать задачу уведомления какой-либо группы пользователей о том, что резервная копия устарела. Поскольку для работы с ленточными библиотеками ПРК использует LTFS, то резервные копии будут удалены и из картриджей ленточных библиотек. Также в этом блоке можно разрешить клиенту удалять резервные копии данного правила.

|              | Устаревшие резервные копии              |   |
|--------------|-----------------------------------------|---|
| Автоматическ | кое удаление                            |   |
| Уведомлять   | Nobody                                  | ~ |
| Клиент може  | т удалить резервные копии этого правила |   |

В блоке **Уведомления** необходимо выбрать, кому будут рассылаться уведомления в той или иной ситуации:

- Какую группу пользователей уведомить в случае нормального выполнения резервного копирования. В поле **E-mail CC** можно ввести любой адрес электронной почты для особого уведомления.
- 2. Какую группу пользователей уведомить в том случае, если задача резервного копирования завершится ошибкой или будет прервана. В поле **E-mail CC** можно ввести любой адрес электронной почты для особого уведомления.
- Какую группу пользователей уведомить о результатах автоматической проверки резервной копии. В поле E-mail CC можно ввести любой адрес электронной почты для особого уведомления.
- 4. Какую группу пользователей уведомить об окончании действия правила. В поле **E-mail CC** можно ввести любой адрес электронной почты для особого уведомления.
- 5. Какую группу пользователей уведомить об окончании емкости в пуле, доступной для этого правила. В поле **E-mail CC** можно ввести любой адрес электронной почты для особого уведомления.

| Уведомления                |          |  |  |  |
|----------------------------|----------|--|--|--|
| Нормальное выполнение      | Nobody V |  |  |  |
| Выполнение с ошибкой       | Nobody V |  |  |  |
| Проверка резервной копии   | Nobody V |  |  |  |
| Окончание действия правила | Nobody ~ |  |  |  |
| Окончание ёмкости в пуле   | Nobody ~ |  |  |  |

После заполнения всех блоков нужно нажать на кнопку Применить правило будет сразу создано и добавлено в глобальное расписание.